## Driver Steps EnergyTrack Pump Out

Last Modified on 02/11/2025 9:33 am EST

Once the pump out products have been set up in Energy Force, and the truck computers have been communicated to receive the product, the driver needs to perform the following steps to complete the pump out process:

- 1. Select the Customer and Tank as usual.
- 2. Choose Deliver.
- 3. Perform the pump out of the customer tank.
- 4. Once at the Invoice screen, select Choose.

| Custome   | r# 100020       | Additional Info |                      |                  |         |            |         |     |
|-----------|-----------------|-----------------|----------------------|------------------|---------|------------|---------|-----|
| LEGROS,   | o               | Split Bill?     | Special Instructions |                  |         |            |         |     |
| Contract# | No Contract     |                 |                      |                  |         |            |         |     |
| Serial#   | RRN1629         | Directions      |                      |                  |         |            |         |     |
| Tank Name | House           |                 |                      |                  |         |            |         |     |
| Tank Size | 500.00          |                 |                      |                  |         |            |         |     |
| Product   | 41500 LP GAS-H  |                 |                      |                  |         |            |         |     |
| Choose    |                 |                 |                      | Call In Co       | mmen    |            |         |     |
| Gals/Qty  | 250.00          |                 |                      |                  |         |            |         |     |
| PO#       |                 |                 |                      |                  |         |            |         |     |
| Price     | Line Amount     | Line Tax        | Line Total           | Invoic           | e Total |            | Start%  | 49  |
| 1.7500    | 437.5000        | 18.38           | 455.8800             | \$4              | 55.88   |            | End%    | 99  |
| Qty       | Unit Price Desc |                 |                      | Remove           | Add     |            |         |     |
| 250.00    | 1.7500 LP G     | ×               |                      |                  |         |            |         |     |
|           |                 |                 |                      |                  |         | Remove Tax | Payment |     |
|           |                 |                 |                      |                  |         | Out Of Gas | Disco   | unt |
|           |                 |                 |                      | Preview Invoice  |         |            |         |     |
|           |                 |                 |                      | Finalize Invoice |         |            |         |     |

5. Select the corresponding pump out product.

| Customer# 100020       |                        |                      |            |               | Additional Info |                  |         |      |  |
|------------------------|------------------------|----------------------|------------|---------------|-----------------|------------------|---------|------|--|
| LEGROS,                | plit Bill?             | Special Instructions |            |               |                 |                  |         |      |  |
| Contract#<br>Serial#   | No Contract<br>RRN1629 |                      | Splits     | Directions    | 6               |                  |         |      |  |
| Tank Name<br>Tank Size | House<br>500.00        |                      |            |               |                 |                  |         |      |  |
| Product<br>Choose      | 90000 PUMP OI          | JT LP HOME HEA       | π          | Call In Co    | mmen            | :                |         |      |  |
| Gals/Qty<br>PO#        | 250.00                 |                      |            |               |                 |                  |         |      |  |
| Price                  | Line Amount            | Line Tax             | Line Total | Invoice Total |                 |                  | Start%  | 49   |  |
| 0.0000                 | 0.0000                 | 0.00                 | 0.0000     |               | \$0.00          |                  | End%    | 99   |  |
| Qty                    | Unit Price Description |                      |            |               |                 | Remove           | Add     |      |  |
| 250.00                 | 0.0000 PUN             | IP OUT LP HC         | ME HEAT    |               | Â               | Remove Tax       | Payment |      |  |
|                        |                        |                      |            |               |                 | Out Of Gas       | Disco   | ount |  |
|                        |                        |                      |            |               | Preview Invoice |                  |         | G    |  |
|                        |                        |                      |            |               | Ň               | Finalize Invoice |         |      |  |

- 6. Enter the *Price* per gallon to be credited to the customer for the number of gallons pumped out and the *End %* after the pump out.
- 7. Select Finalize Invoice and proceed as usual with the delivery process.